# OPENTEXT

# 886576591 - EW2017 Agenda Builder

# **Functional Design**

Rachele DiTullio IT Developer, EBS Portal Team

7 March 2017 Version 1.2

# **Table of Contents**

| INTRODU  | JCTION                                               | 1  |
|----------|------------------------------------------------------|----|
| DESIGN C | DVERVIEW                                             | 1  |
| DESIGN D | DETAILS                                              | 2  |
| Requir   | EMENTS                                               | 2  |
| 1.       | Environment                                          | 2  |
| 2.       | Add to Agenda Performance                            | 2  |
| 3.       | My Agenda Performance                                | 2  |
| 4.       | Update Agenda Builder Environments for EW2017        |    |
| 5.       | Retire the EW2016 Site                               | 3  |
| 6.       | Sessions Page Mobile View                            | 4  |
| 7.       | Improve Legibility of Sessions Page                  | 5  |
| 8.       | Update Location Display                              | 6  |
| 9.       | Improve Legibility of Session Titles                 | 7  |
| 10.      | Update Sessions Layout                               | 7  |
| 11.      | Clear Selected Filters                               |    |
| 12.      | Remove Session Counts from Filters                   |    |
| 13.      | Display All Sessions per Filter Value                |    |
| 14.      | Show Dates for Training Session Results              |    |
| 15.      | Improve Legibility of Data Values in Session Results |    |
| 16.      | Dates Filter                                         |    |
| 17.      | Reduce Filter Options                                |    |
| 18.      | Update Search Results                                |    |
| 19.      | Change 'Add to Agenda' Action                        |    |
| 20.      | Update Description Accordion                         |    |
| 21.      | Improve Legibility of Session Descriptions           | 20 |
| 22.      | My Agenda PDF Cover Page                             | 20 |
| 23.      | My Agenda PDF QR Code                                |    |
| 24.      | My Agenda PDF Session Data                           |    |
| 25.      | My Agenda Page Layout                                |    |
|          |                                                      |    |

# Introduction

This Functional Design document is in support of project **886576591 – Enterprise World 2017 Agenda Builder**. The document contains all of the design elements required to provide solutions including those related to technical, functional, and business processes. See the Business Requirements document for details on specific functionality that must be included in the design.

# **Design Overview**

Existing integrations with Cvent and middleware for Agenda Builder functionality delivered in previous projects and OTRs remains unchanged. The requests that are part of this project focus on front-end interaction and design changes that the team will address with WEM development updates supported by updates in HTML and CSS from the Marketing Web Team.

The EW2017 Agenda Builder is an integration with the "Sessions", "Training" and "My Agenda" pages on the EW2017 website that allows users to select sessions for a personalized agenda and a way to view and update those selections. This solution focuses on two personas:

- Prospective EW2017 attendees, mainly customers, who want to build a case for attending the conference
- Registered EW2017 attendees who want to create an agenda of sessions they want to attend while at the conference

Users must have or create an OpenText Connect (OT Connect) account and sign in to the EW2017 site in order to add sessions to their agendas. Users do not need to register for the conference to use the agenda builder.

Each user's session selections are stored in OT middleware and displayed on the website, delivered using WEM. The only user-specific integration with the registration site—Cvent—is with paid training sessions during conference registration, and syncing which training sessions users have paid for.

Marketing is able to get reports on which users have created agendas but not registered for the conference; see how many times users have added each session to their agendas in order to gauge interest; and how many people in total have created agendas.

# **Design Details**

Each business requirement listed numerically reflects those agreed to in requirements documentation. The *Solution* stated for each business requirement is the functional requirement proposed to address the business need. Once reviewed by the technical team, we will created JIRA issues, with JIRA IDs used for technical requirements during development.

This document incorporates selected wireframe screen shots to demonstrate functionality. The project workspace contains the full wireframes.

The latest project development updates are available in ITAPPS-2481: Enterprise World 2017 Agenda Builder, the epic used for tracking functional to technical requirements.

# Requirements

# **1. Environment**

All requirements are updates to the existing Enterprise World Agenda Builder application.

#### **Solution**

WEM is the delivery method for the Agenda Builder with data pulled from Cvent via middleware. Each subsequent requirement is a feature request and is a modification to the current code base and capabilities.

# 2. Add to Agenda Performance

The Agenda Builder "add to agenda" function must meet a performance target of six-second response time.

#### **Solution**

Minimize the number of calls to the agenda builder service with each requested action:

- Add to agenda
- Remove from agenda
- UI updates indicating which sessions are in a user's agenda
- Display of any system messages, e.g. user has paid for the training session

# 3. My Agenda Performance

The Agenda Builder "view my agenda" function must meet a performance target of six-second response time.

#### **Solution**

Minimize the number of calls to the agenda builder service with each requested action:

- Load user's agenda
- Download PDF
- Clear agenda

The current iteration of the Agenda Builder has a message overlay when the system is attempting to return the user's agenda. This remains.

# 4. Update Agenda Builder Environments for EW2017

Link the EW2017 Cvent event code to existing Agenda Builder application to facilitate testing using the existing functionality.

#### **Solution**

#### **QA Environment**

In QA, update the sandbox site for QAT/UAT and ensure the agenda builder service is working.

#### **Production Environment**

In Production, configure the "Sessions", "Training" and "My Agenda" pages and components for the 2017 content. Update middleware queries to use this year's event code: 8VNY2FTR3WR

# 5. Retire the EW2016 Site

The EW2016 site shall be retired once the EW2017 site becomes active.

### **Solution**

Create a web server redirect to send any traffic requests for <u>http://www.opentext.com/campaigns/enterprise-world-2016/\*</u> to <u>http://www.opentext.com/campaigns/enterprise-world-2017</u>

In order to unpublish the EW2016 site and provide the correct file paths for the "Create your agenda" link and "View your agenda" link, two generic resource variables in WEM must be updated in the Config Console in production for both *Management* and *Production* Content Delivery Services:

| OPENTEXT                  | Web Experience Management Configuration Consol                                                                                                    |  |  |  |  |
|---------------------------|----------------------------------------------------------------------------------------------------|--|--|--|--|
|                           |                                                                                                    |  |  |  |  |
| E Configuratio            | n Console                                                                                                    |  |  |  |  |
| E 🐻 Content               |                                                                                                    |  |  |  |  |
| 🖻 🕝 Delive                | ry Services                                                                                                    |  |  |  |  |
| E 🔥 Co                    | ntent Delivery Stage - Production                                                                                                    |  |  |  |  |
| 🕀 🔁                       | Content Delivery Services - Production                                                                                                    |  |  |  |  |
| E C Resources             |                                                                                                    |  |  |  |  |
| - Resource Type - Generic |                                                                                                    |  |  |  |  |
|                           | Resource Type - Generic                                                                                                    |  |  |  |  |
|                           | 🗜 Resource Type - Generic<br>🖻 🔂 Resource - EW14DefaultSpeakerChannelPath                                                                                                    |  |  |  |  |
|                           | Resource Type - Generic<br>Resource - EW14DefaultSpeakerChannelPath<br>Generic Resource                                                                                                    |  |  |  |  |
| È.                        | Resource Type - Generic<br>Resource - EW14DefaultSpeakerChannelPath<br>Generic Resource<br>Resource - EW15MyAgendaChannelPath                                                                                      |  |  |  |  |
| Þ.                        | Resource Type - Generic<br>Generic EW14DefaultSpeakerChannelPath<br>Generic Resource<br>Resource - EW15MyAgendaChannelPath<br>Generic Resource                                                                     |  |  |  |  |
| <u> </u>                  | Resource Type - Generic      Resource - EW14DefaultSpeakerChannelPath     Generic Resource     Resource - EW15MyAgendaChannelPath     Generic Resource     Resource - EW15SessionsChannelPath                      |  |  |  |  |
|                           | Resource Type - Generic      Resource - EW14DefaultSpeakerChannelPath     Generic Resource     Resource - EW15MyAgendaChannelPath     Generic Resource     Resource - EW15SessionsChannelPath     Generic Resource |  |  |  |  |

Figure 1: Screenshot of config console

Note: EW14DefaultSpeakerChannelPath is no longer used.

Update the Run Values as follows:

- EW15MyAgendaChannelPath /Campaigns/enterprise world 2017/program/my agenda
- EW15SessionsChannelPath /Campaigns/enterprise world 2017/program/sessions

### 6. Sessions Page Mobile View

The Sessions page shall have a mobile-friendly view (responsive design).

#### **Solution**

.

Responsive design is supported generally through CSS but also requires clean HTML code as defined by Web Marketing and as supported by the existing EW2017 site design. We must engage Web Marketing to ensure compliance. Pat Mullins is the project's front-end resource and UI consultant.

#### 886576591 - Enterprise World 2017 Agenda Builder - Functional Design

| C                      | >                  |                | 0                  |
|------------------------|--------------------|----------------|--------------------|
| 03.44                  | I PM               | eeeco ABC      | 03:44 PM           |
| FILTER SESSIONS        |                    | FILTER SESSION | is +               |
| FILTER BY DATES        |                    |                | View your agenda > |
| SATURDAY, July 8       |                    | <br>MONDAY, J  | ULY 10th, 2017     |
| MONDAY, July 10        |                    |                |                    |
| TUESDAY, July 11       |                    | 9:00 AM -      | 5:00 PM            |
| WEDNESDAY, July 12     |                    | U-TR-3-        | 0187 Content       |
| THURSDAY, July 13      |                    | Server I       | nstallation and    |
| FILTER BY TRACK        |                    | Configur       | ation              |
| Enterprise Content Man | nagement (ECM)     | ROOM           | TYPE               |
| FILTER BY INDUSTRY     |                    | Ballroom D     | Training           |
| All Industries         | <b>▼</b>           | DURATION       | COST               |
| FILTER BY TYPE         |                    | July 10        | \$995 USD          |
| EILTER BY AUDIENCE     | <b>!</b> •         | Add to M       | 1y Agenda          |
| All Audiences          |                    |                |                    |
| Reset all filters      |                    |                | DETAILS V          |
|                        | View your agenda > | 9:00 AM -      | 10:30 AM           |
| MONDAY, JULY 101       | th. 2017           | Keynote        | Address from Mark  |
|                        |                    |                |                    |
|                        |                    |                | ~                  |
|                        |                    |                |                    |

Figure 2: Sessions page mobile layout

# 7. Improve Legibility of Sessions Page

.

The "Sessions" page shall be updated to improve information legibility and ease of use.

Marketing wants the "Sessions" page to look like the current "My Agenda" page with sessions taking up the full width of the content area.

There is some visual design flexibility here to accomplish goal. Error messaging might have visual updates.

#### **Solution**

Restructure the "Sessions" page faceted search results to imitate existing use of space employed on the "My Agenda" page design.

Note that any UI design updates to the "Sessions" page must also be reflected on the "My Agenda" page and "Training" page.

Specific UI elements are defined in the next several requirements.

| FILTER SESSIONS BY:                                                                                                    | MONDAY, JULY 10, 2017                           |                                                                                        |   |
|----------------------------------------------------------------------------------------------------|-------------------------------------------------|----------------------------------------------------------------------------------------|---|
| DATE                                                                                                    | - 9:00 am - 5:00 pm                             | EW2017 Sandbox                                                                         | + |
| Saturday, July 10, 2017 (1)                                                                                                    | (Location: Amalfi)                              | 2-Day Course - \$1691 USD                                                              |   |
| <ul> <li>Sunday, July 11, 2017 (1)</li> <li>Monday, July 12, 2017 (3)</li> <li>Tuesday, July 13, 2017 (3)</li> <li>Wednesday, July 14, 2017 (1)</li> </ul> |                                                 | Add to your agenda                                                                     |   |
|                                                                                                    | TUESDAY, JULY 11, 2017                          |                                                                                        |   |
| Breakout (7)<br>Keynote (1)<br>Training (1)                                                                                                    | 12:00 pm - 1:00 pm<br>(Location: Mediterranean) | CLD-400 How Managed Cloud Services Drives<br>Essential Benefits In Your Cloud Strategy | + |

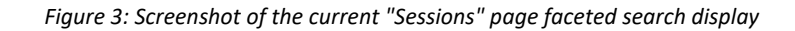

| 9:00 AM - 5:00 PM | U-TR-4-0           | 144 REST         | API and Con   | tent Web Service Fundamentals    |  |
|-------------------|--------------------|------------------|---------------|----------------------------------|--|
|                   | ROOM<br>Ballroom D | TYPE<br>Training | July 8-9      | COST<br>\$1990 USD               |  |
|                   | Add to My          | y Agenda         |               |                                  |  |
|                   |                    | DET              | AILS V        |                                  |  |
| 9:00 AM - 5:00 PM | U-TR-3-2           | 202a Ope         | nText Capture | e Center (OCC) (Accelerated) v16 |  |
|                   | ROOM               | TYPE             | DURATION      | COST                             |  |
|                   | Ballroom A         | Training         | July 8-10     | \$2985 USD                       |  |
|                   | Add to My          | y Agenda         |               |                                  |  |
|                   |                    | DETA             | AILS ~        |                                  |  |

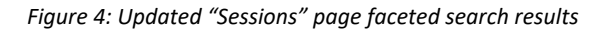

8. Update Location Display

.

View your agenda >

Remove brackets around the location and replace 'location' with 'room'.

#### **Solution**

Update this value in the code. Additionally, this field should move from the left underneath session time into the center content area beneath the session title.

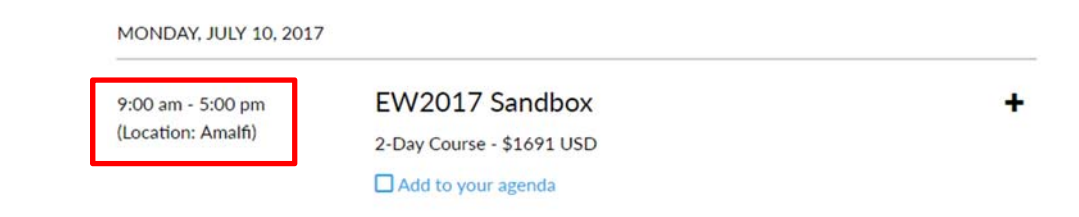

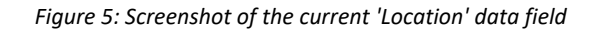

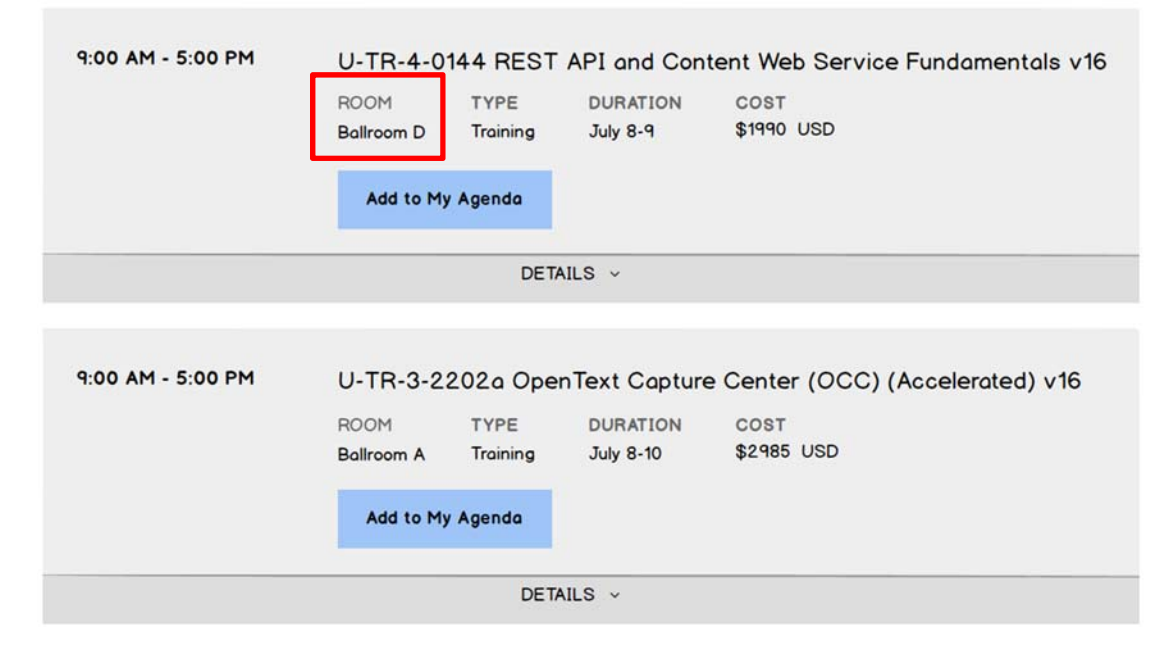

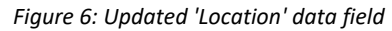

# 9. Improve Legibility of Session Titles

Heading is taking up too much space. Field Marketing wants more sessions to appear on the screen at one time.

#### **Solution**

General styling like headings are part of a larger style guide from Web Marketing. Pat will need to evaluate and adjust CSS styles if necessary.

### **10. Update Sessions Layout**

Maximize available horizontal layout space to improve legibility of sessions listing.

#### **Solution**

Move the faceted search filters from the left side to across the top of the search results. Layout will be able to use the full width of the content area and the session descriptions will not take up as much space vertically compared to the current page layout.

The "Sessions" page faceted search results area should match the "My Agenda" sessions listing with full-width sessions.

|                                             |                                 | Sessions   Enter           | prise World 2017    |                                     |                          |
|---------------------------------------------|---------------------------------|----------------------------|---------------------|-------------------------------------|--------------------------|
| X (http://www.opentext.com                  | n/campaigns/enterprise-wor      | ld-2017/program/sess       | ions                |                                     |                          |
|                                             | ^                               | V                          | /                   |                                     |                          |
| FILTER BY DATES                             | ) SATURDAY S<br>July 8 J        | UNDAY 🔽 M<br>uly 9 Ju      | ONDAY               | TUESDAY UKEDNESI<br>July 11 July 12 | DAY DTHURSDAY<br>July 13 |
| FILTER BY TRACK                             |                                 |                            | FILTER E            | BY INDUSTRY                         |                          |
| Enterprise Content Manageme                 | ent (ECM)                       | V                          | All Indust          | ries                                | •                        |
| FILTER BY SESSION TYPE                      |                                 |                            | FILTER E            | AUDIENCE                            |                          |
| All Session Types                           |                                 | <b>v</b>                   | All Audier          | nces                                | •                        |
| Reset all filters                           |                                 |                            |                     |                                     |                          |
| MONDAY, JULY 10th, 201<br>9:00 AM - 5:00 PM | 7<br>U-TR-2-01                  | 14 Designing               | a and Imple         | ementing Content Se                 |                          |
|                                             | ROOM<br>Ballroom D              | TYPE Training              | DURATION<br>July 10 | COST<br>\$995 USD                   | erver Forms v 16         |
|                                             | ROOM<br>Ballroom D<br>Add to My | TYPE<br>Training<br>Agenda | DURATION<br>July 10 | COST<br>\$995 USD                   | erver Forms v Io         |

Figure 7: Updated "Sessions" page layout

These filters are required for the faceted search:

- Dates
- Track

.

- Industry
- Session Type ("Sessions" page only)
- Audience

This information is entered in Cvent and already available in the service calls.

Changes to the sessions layout also affects the layout of the "Training" page which uses a different faceted search display view without the agenda builder functionality.

|                               |   |                      |                           | Create your agenda > |
|-------------------------------|---|----------------------|---------------------------|----------------------|
| FILTER SESSIONS BY:           |   | MONDAY, JULY 10, 201 |                           |                      |
| DATE                          | - | 9:00 am - 5:00 pm    | EW2017 Sandbox            | +                    |
| 🔲 Saturday, July 10, 2017 (1) |   | (Location: Amalfi)   | 2-Day Course - \$1691 USD |                      |
| TRACK                         | - |                      |                           |                      |
|                               |   |                      |                           |                      |

Figure 8: Training page

|                                        |                                                                                        | Indianity FC                                                                                        | nterprise World 2017                                                                                      |                                                                                                    |                          |
|----------------------------------------|----------------------------------------------------------------------------------------|----------------------------------------------------------------------------------------------------|----------------------------------------------------------------------------------------------------|----------------------------------------------------------------------------------------------------|--------------------------|
| http://www.opentext.com                | n/compaigns/enterprise-w                                                               | vorld-2017/program/                                                                                 | training                                                                                                  |                                                                                                    | )                        |
|                                        | /                                                                                      | \                                                                                                   | /                                                                                                    |                                                                                                    |                          |
| FILTER BY DATES                        | SATURDAY Duly 8                                                                        | SUNDAY 📋<br>July 9                                                                                  | MONDAY July 10                                                                                            | TUESDAY UWEDNE<br>July 11 July 12                                                                        | SDAY THURSDAY<br>July 13 |
| FILTER BY TRACK                        |                                                                                        |                                                                                                    | FILTER E                                                                                                  | BY INDUSTRY                                                                                              |                          |
| All Tracks                             |                                                                                        | V                                                                                                   | All Indust                                                                                                | ries                                                                                                    |                          |
|                                        | de 'Filter by<br>ession Type'                                                          |                                                                                                    | FILTER E                                                                                                  | BY AUDIENCE                                                                                              | ]•                       |
| Reset all filters dro<br>pa            | opdown on this<br>ge                                                                   |                                                                                                    |                                                                                                    | Creat                                                                                                    | e vour agenda >          |
|                                        |                                                                                        |                                                                                                    |                                                                                                    | <u>orea</u>                                                                                              | e your ugenuu >          |
|                                        |                                                                                        |                                                                                                    |                                                                                                    |                                                                                                    |                          |
|                                        | ROOM<br>Ballroom D                                                                     | TYPE<br>Training                                                                                    | DURATION<br>July 8-9                                                                                      | COST<br>\$1990 USD                                                                                       |                          |
|                                        | ROOM<br>Ballroom D                                                                     | TYPE<br>Training<br>DETA                                                                            | DURATION<br>July 8-9                                                                                      | COST<br>\$1990 USD                                                                                       |                          |
| 9:00 AM - 5:00 PM                      | ROOM<br>Ballroom D<br>U-TR-3-2                                                         | TYPE<br>Training<br>DETA<br>202a Oper                                                               | DURATION<br>July 8-9<br>JLS ~                                                                             | COST<br>\$1990 USD<br>e Center (OCC) (Ad                                                                 | ccelerated) v16          |
| 9:00 AM - 5:00 PM                      | ROOM<br>Ballroom D<br>U-TR-3-2<br>ROOM<br>Ballroom A                                   | TYPE<br>Training<br>DETA<br>202a Oper<br>TYPE<br>Training                                           | DURATION<br>July 8-9<br>JILS ~<br>nText Capture<br>DURATION<br>July 8-10                                  | COST<br>\$1990 USD<br>e Center (OCC) (Ad<br>COST<br>\$2985 USD                                           | ccelerated) v16          |
| 9:00 AM - 5:00 PM                      | ROOM<br>Ballroom D<br>U-TR-3-2<br>ROOM<br>Ballroom A                                   | TYPE<br>Training<br>DETA<br>202a Oper<br>TYPE<br>Training<br>DETA                                   | DURATION<br>July 8-9<br>ILS ~<br>DText Capture<br>DURATION<br>July 8-10<br>ILS ~                          | COST<br>\$1990 USD<br>e Center (OCC) (Ad<br>COST<br>\$2985 USD                                           | ccelerated) v16          |
| 9:00 AM - 5:00 PM                      | ROOM<br>Ballroom D<br>U-TR-3-2<br>ROOM<br>Ballroom A                                   | TYPE<br>Training<br>DETA<br>202a Oper<br>TYPE<br>Training<br>DETA                                   | DURATION<br>July 8-9<br>IILS ~<br>DURATION<br>July 8-10<br>IILS ~                                         | COST<br>\$1990 USD<br>e Center (OCC) (Ad<br>COST<br>\$2985 USD                                           | ccelerated) v16          |
| 9:00 AM - 5:00 PM                      | ROOM<br>Ballroom D<br>U-TR-3-2<br>ROOM<br>Ballroom A<br>U-TR-2-0                       | TYPE<br>Training<br>DETA<br>202a Oper<br>TYPE<br>Training<br>DETA                                   | DURATION<br>July 8-9<br>ILS ~<br>DURATION<br>July 8-10<br>ILS ~                                           | COST<br>\$1990 USD<br>e Center (OCC) (Ad<br>COST<br>\$2985 USD<br>kflow Design v16                       | ccelerated) v16          |
| 9:00 AM - 5:00 PM                      | ROOM<br>Ballroom D<br>U-TR-3-2<br>ROOM<br>Ballroom A<br>U-TR-2-0<br>ROOM<br>Ballroom C | TYPE<br>Training<br>DETA<br>202a Oper<br>TYPE<br>Training<br>DETA<br>113 Conten<br>TYPE<br>Training | DURATION<br>July 8-9<br>IILS ~<br>DURATION<br>July 8-10<br>IILS ~<br>IILS ~<br>UURATION<br>July 8-10      | COST<br>\$1990 USD<br>e Center (OCC) (Ad<br>COST<br>\$2985 USD<br>kflow Design v16<br>COST<br>\$2985 USD | ccelerated) v16          |
| 9:00 AM - 5:00 PM<br>9:00 AM - 5:00 PM | ROOM<br>Ballroom D<br>U-TR-3-2<br>ROOM<br>Ballroom A<br>U-TR-2-0<br>ROOM<br>Ballroom C | TYPE<br>Training<br>DETA<br>202a Oper<br>TYPE<br>Training<br>DETA<br>113 Conten<br>TYPE<br>Training | DURATION<br>July 8-9<br>ILS ~<br>DURATION<br>July 8-10<br>ILS ~<br>It Server Wor<br>DURATION<br>July 8-10 | COST<br>\$1990 USD<br>e Center (OCC) (Ad<br>COST<br>\$2985 USD<br>kflow Design v16<br>COST<br>\$2985 USD | ccelerated) v16          |

Figure 9: Training page layout updates

# **11. Clear Selected Filters**

There shall be a 'clear filters' action which resets the filters to default values.

#### **Solution**

.

The current faceted search has a "Deselect All" link that un-ticks any selected checkboxes in the filters. That functionality must now

- Un-tick any selected Date filter checkboxes; and
- Reset the value of remaining filters to the "All" values

| FILTER BY DATES   | SATURDAY<br>July 8 | SUNDAY<br>July 9 | MONDAY<br>July 10      | UESDAY<br>July 11 | UWEDNESDAY<br>July 12 | THURSDAY<br>July 13 |
|-------------------|--------------------|------------------|------------------------|-------------------|-----------------------|---------------------|
| FILTER BY TRACK   |                    |                  | FI                     | TER BY INDUST     | RY                    |                     |
| All Tracks        |                    |                  | ▼ AI                   | Industries        |                       | •                   |
| FILTER BY SESSION | TYPE               |                  | FI                     | TER BY AUDIEN     | CE                    |                     |
| All Session Types |                    |                  | <ul> <li>Al</li> </ul> | Audiences         |                       | V                   |
| Reset all filters |                    |                  |                        |                   |                       |                     |

### 12. Remove Session Counts from Filters

The filter count shall not be displayed for the filters.

#### **Solution**

The current faceted search filters display a count number in parentheses to the right of each filter option. These counts change dynamically depending upon which filters are ticked.

None of the filters should display such counts.

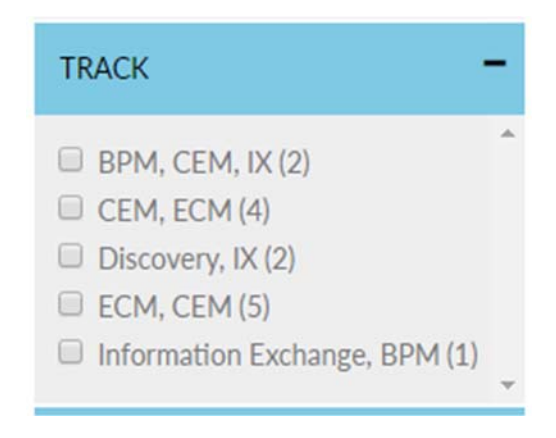

Figure 11: Screenshot of filter counts

### 13. Display All Sessions per Filter Value

Filter selections should return results for **any session** containing the selected value in the session data.

#### Solution

Use cases:

- A Training session spans July 8 July 10. The session must be included in the search results if the user ticks July 8, July 9 and/or July 10 in the 'Filter by Dates' facet.
- A Keynote session has 'Audience' values of *Practitioner* and *Developer*. The session must be included in the search results if the user selects either *Practitioner* or *Developer* in the 'Filter by Audience' facet.
- A Breakout session has an 'Industry' value of *ALL*. The session must be included in the search results if the user selects any option in the 'Filter by Industry' facet.

For each session result, display headings and values for

- Type
- Tracks
- Audience

|  | ROOM TYPE<br>Salon IV Breakout      |
|--|-------------------------------------|
|  | Added to My Agenda Remove           |
|  | TRACKS                              |
|  | Enterprise ountent handgement (Eony |

Figure 12: Example search result

# 14. Show Dates for Training Session Results

Pull the dates for Training and include within each Training session result.

Currently, the date range is manually included in the session's title but this is not ideal. Sessions can be either 1, 2 or 3 days in length.

#### **Solution**

The current session results list the duration of a Training session instead of its dates, e.g. 2-Day Course.

| 9:00 am - 5:00 pm  | EW2017 Sandbox            |  |  |
|--------------------|---------------------------|--|--|
| (Location: Amalfi) | 2-Day Course - \$1691 USD |  |  |
|                    | Add to your agenda        |  |  |

Figure 13: Duration and cost values

#### For Session Type *Training* only

- Remove the duration value and replace it with a 'Duration' heading and date range, e.g. July 8, July 8-9, July 8-10
- Add a heading of 'Cost' to the dollar value

For all other session types, do not display 'Duration' and 'Cost' headings.

|  | ROOM<br>Ballroom D | TYPE<br>Training | DURATION<br>July 10 | COST<br>\$995 USD |  |
|--|--------------------|------------------|---------------------|-------------------|--|
|  | Add to My Agenda   |                  |                     |                   |  |

Figure 14: Training session duration and cost

# 15. Improve Legibility of Data Values in Session Results

Change the size of the text on the "Sessions" page to be smaller than the description text and possibly in italics.

#### **Solution**

Make headings clear and visible:

- Display headings above data value
- Offset headings from data values, e.g. with a lighter color (gray) than the default font color (black)
- Group Room, Type, Duration (training only) and Cost (training only) field
- Multiple values must be comma separated and can wrap to the next line if necessary.

- Headings **should not display** if there is no value associated. This applies to **all** fields used in a session.
  - Breakout sessions do not have 'Duration' or 'Cost' information. Do not display these headings.
  - If a Training session does not have a 'Room' (location) value, do not display the 'Room' heading.

CLD-400 How Managed Cloud Services Drives -Essential Benefits In Your Cloud Strategy

| Add to your agenda                                   |
|------------------------------------------------------|
| Track: BPM, CEM, IX, ECM, CEM<br>Audience: Executive |
| Session Type: Keynote                                |

Figure 15: Session headings and values in current design

|  | ROOM             | TYPE     | DURATION | COST      |  |
|--|------------------|----------|----------|-----------|--|
|  | Ballroom D       | Training | July 10  | \$995 USD |  |
|  |                  |          |          |           |  |
|  | Add to My Agenda |          |          |           |  |
|  |                  |          |          |           |  |

Figure 16: Session headings and values in updated layout

# 16. Dates Filter

Keep date selection as checkboxes so you can select all the days you will be at the conference.

#### **Solution**

The 'Dates' filter consists of a checkbox for each date, allowing users to select 0 to 6 date options. The default is no checkboxes ticked.

The search results update immediately when any date checkbox is ticked or un-ticked.

| FILTER BY DATES | SATURDAY | SUNDAY | MONDAY  | UESDAY  | WEDNESDAY | THURSDAY |
|-----------------|----------|--------|---------|---------|-----------|----------|
|                 | July 8   | July 9 | July 10 | July 11 | July 12   | July 13  |

Figure 17: Dates filter checkboxes

# 17. Reduce Filter Options

Simplify the large list of checkboxes as drop downs.

#### **Solution**

Reduce the Track, Industry, Session Type and Audience filters to select lists instead of checkboxes. Users may select only one option per filter. The default value should return all sessions for each filter.

| FILTER BY TRACK                     |   | FILTER BY INDUSTRY |   |  |
|-------------------------------------|---|--------------------|---|--|
| Enterprise Content Management (ECM) | V | All Industries     | V |  |
| FILTER BY SESSION TYPE              |   | FILTER BY AUDIENCE |   |  |
| All Session Types                   | • | All Audiences      | • |  |

Figure 18: Updated filters as select lists

# 18. Update Search Results

Each search result should provide fewer search results to improve navigability.

#### **Solution**

Use cases for each of the search facet filters using select lists

- Track
- Industry
- Session Type
- Audience

Users are able to choose one value per select list only. Therefore, as a user makes a selection from one of these four filters, the number of search results should decrease.

#### Use case 1:

- User selects 'Session Type' *Training*; the results reduce to Training sessions only
- User selects 'Track' *Enterprise Content Management*; the results reduce again to Training sessions for ECM
- User selects 'Audience' *Developer*; the results reduce again to ECM Training sessions for Developers
- User selects 'Industry' *Life Sciences*; the results reduce to just three ECM Training session for developers in the life sciences industry

The 'Dates' filter could either increase or reduce the number of search results.

#### Use case 2:

- A user wants to see ECM Breakout sessions
- She chooses ECM from 'Track' and Breakouts from 'Type'; the results reduce
- She then ticks checkboxes for July 10 and July 11; the results reduce again
- She then un-ticks July 11; the results increase

#### Use case 3:

It is possible for no session results to return for some filter combinations. When that occurs, the system must alert the user and direct her to change the filter selections, or clear them entirely.

# 19. Change 'Add to Agenda' Action

Switch the location of the 'add to agenda' button and use different states to communicate if a session has been added to the agenda.

Requirement Change: Per final scope meeting on 3/3, link location will not move.

#### **Solution**

Currently, the 'add to agenda' and 'remove from agenda' actions display as text beneath each session title.

| 8:30 am - 9:30 am<br>(Location: Amarante)       | CLD-410 OpenText Cloud Strategy and Roadmap                                                         | + |
|-------------------------------------------------|----------------------------------------------------------------------------------------------------|---|
| 9:45 am - 10:45 am<br>(Location: Mediterranean) | Big Data is here. Data is everywhere. Data about your operations. Data about your supply chain.     | + |
| 1:00 pm - 2:00 pm<br>(Location: Room 2)         | CLD-404 Upgrade Content Server into the<br>OpenText Cloud<br>Removed from your agenda   Add it back | + |

Figure 19: Agenda action states

On the "Sessions" page, the 'add' action becomes a button-like link.

Users must be logged in to the site (CAMS) to be able to add sessions to an agenda. If the user is not logged in, clicking the 'Add to My Agenda' button redirects the user to the log in page. The user is redirected back to the "Sessions" page after authentication.

| 9:00 AM - 10:30 AM | Keynote Address from Mark Barrenchea, CEO of OpenText             |
|--------------------|-------------------------------------------------------------------|
|                    | Ballroom A Keynote                                                |
|                    | Add to My Agenda                                                  |
|                    | DETAILS ~                                                         |
|                    |                                                                   |
| 1:00 PM - 2:00 PM  | CLD-402 Building Your Cloud Strategy Featuring Forrester Research |
|                    | ROOM TYPE                                                         |
|                    | Salon IV Breakout                                                 |
|                    | Add to My Agenda                                                  |
|                    |                                                                   |

Figure 20: Add to agenda button

When a session is in a user's agenda, the action button becomes a system message; it is no longer a button. A 'Remove' link appears next to the system message.

| 1:00 PM - 2:00 PM | CLD-402 Building Your Cloud Strategy Featuring Forrester Research |          |  |  |  |  |
|-------------------|-------------------------------------------------------------------|----------|--|--|--|--|
|                   | ROOM                                                              | TYPE     |  |  |  |  |
|                   | Salon IV                                                          | Breakout |  |  |  |  |
|                   | Added to My Agenda Remove                                         |          |  |  |  |  |
|                   | TRACKS                                                            |          |  |  |  |  |
|                   | Enterprise Content Management (ECM)                               |          |  |  |  |  |
|                   | AUDIENCE                                                          |          |  |  |  |  |
|                   | Practitioner Developer                                            |          |  |  |  |  |

Figure 21: In my agenda system message and remove from agenda link

Clicking the 'Remove' link replaces the system message with the 'Add to my agenda' button.

### 20. Update Description Accordion

Change the + icon to expand to a button along the bottom that expands the full description. (This way we don't have an add button and another plus sign which is confusing.)

#### **Solution**

Currently, users click a session's title, which includes a + icon, to show the description information.

# CLD-400 How Managed Cloud Services Drives Essential Benefits In Your Cloud Strategy

Add to your agenda

Figure 22: Expand session description

Once expanded, the + icon changes to a – icon and the user must click the session title to hide the description.

CLD-400 How Managed Cloud Services Drives Essential Benefits In Your Cloud Strategy

Add to your agenda

Track: BPM, CEM, IX, ECM, CEM Audience: Executive Session Type: Keynote

#### Description:

Do you have a Content Server 10.5 upgrade project in the plans? Are you struggling with upgrade? Or perhaps you're on an older version of Content Server and are considering your options to upgrade. Join this session to understand the scope and benefits of upgrading Content Server into the OpenText Cloud.

#### Figure 23: Collapse session description

Remove the click action on session title for expand/collapse and replace with a 'details' bar beneath the session information. Clicking the 'details' bar displays the hidden session information as an accordion action.

| 9:00 AM - 5:00 PM | U-TR-2-0114 Designing and Implementing Content Server Forms |                  |                     |                   |  |
|-------------------|-------------------------------------------------------------|------------------|---------------------|-------------------|--|
|                   | ROOM<br>Ballroom D                                          | TYPE<br>Training | DURATION<br>July 10 | COST<br>\$995 USD |  |
|                   | Add to My Agenda                                            |                  |                     |                   |  |
|                   |                                                             | DETA             | AILS ~              |                   |  |

Figure 24: Show details bar

Once expanded, the user clicks the 'details' bar again to hide the details area.

| 9:00 AM - 5:00 PM | U-TR-2-0114 Designing and Implementing Content Server Forms v16                                                                                                    |          |          |           |  |  |  |  |
|-------------------|----------------------------------------------------------------------------------------------------|----------|----------|-----------|--|--|--|--|
|                   | ROOM                                                                                                    | TYPE     | DURATION | COST      |  |  |  |  |
|                   | Ballroom D                                                                                                    | Training | July 10  | \$995 USD |  |  |  |  |
|                   | Add to My Agenda                                                                                                    |          |          |           |  |  |  |  |
|                   | TRACKS<br>Enterprise Content Management (ECM)                                                                                                    |          |          |           |  |  |  |  |
|                   | AUDIENCE<br>Practitioner, Developer                                                                                                    |          |          |           |  |  |  |  |
|                   | DESCRIPTION<br>This 1-day course is designed to introduce students to the installation and configuration of<br>Content Server v16.0, internal OTDS, optional modules and Language Packs. This course<br>focuses on Enterprise Information Management (EIM) from an administrator's perspective<br>during the installation of Content Server on a Windows Server <sup>™</sup> and managing its file<br>system and configuration.                                                                                                    |          |          |           |  |  |  |  |
|                   |                                                                                                    |          |          |           |  |  |  |  |
|                   | <ul> <li>PREREQUISITES</li> <li>1-0184 – Managing Documents in Content Server (or equivalent eLearning courses)</li> <li>1-0185 – Collaborating in Content Server (or equivalent eLearning courses)</li> <li>2-0113 – Content Server Workflow Design</li> </ul>                                                                                                    |          |          |           |  |  |  |  |
|                   |                                                                                                    |          |          |           |  |  |  |  |
|                   | HIGHLIGHTS                                                                                                    |          |          |           |  |  |  |  |
|                   | <ul> <li>Architectural overview including SEA, Servlet and system hardening</li> <li>Installing Content Server including pre-installation activities, service accounts, database, web and application server mappings</li> <li>Managing the Content Server file system and Reviewing key directories and configuration files</li> <li>Web-based installation and configuration of a Content Server instance</li> <li>Installation and configuration of internal OTDS</li> <li>Licensing of Content Server and optional Modules</li> <li>Installation of optional Modules, Core and Modular Language Packs</li> <li>Post-installation testing review, including a discussion regarding patching and</li> </ul> |          |          |           |  |  |  |  |
|                   | upgrad                                                                                                    | ing      |          |           |  |  |  |  |
|                   |                                                                                                    | DET      | AILS A   |           |  |  |  |  |

Figure 25: Hide details bar

# **21.** Improve Legibility of Session Descriptions

Using the full width of the page for the descriptions is too wide to make reading comfortable. (If we can get them to build 2 columns that you can divide your text into, that would help reduce scrolling and keep the width of the text measures at a more comfortable reading width.) Would like to prevent excessive scrolling.

#### **Solution**

**Requirement Change**: Per final scope meeting on 3/3, text will not be divided into two columns for "Training" sessions.

Display the description text left aligned with the session title in a single column.

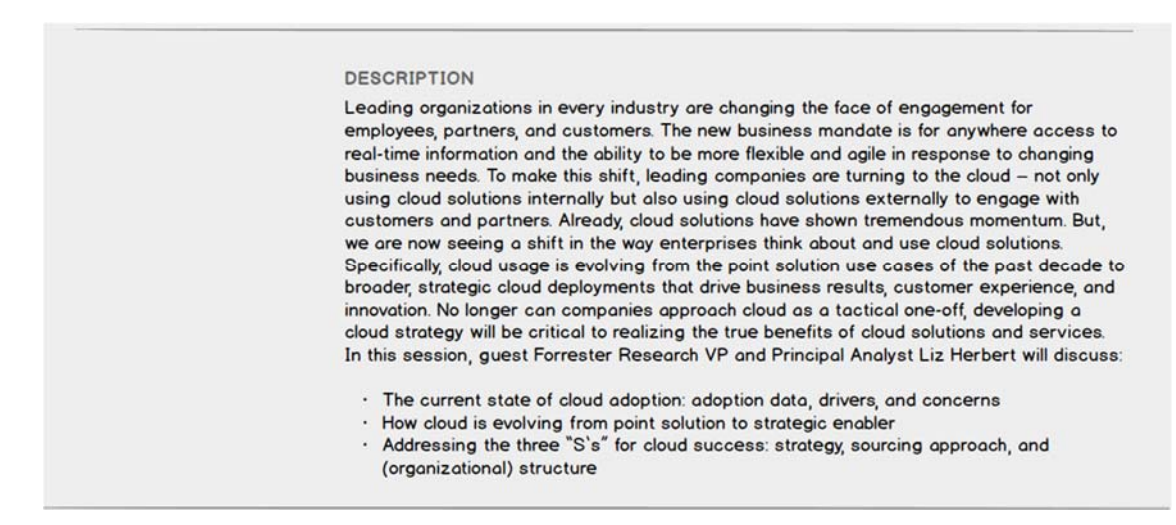

Figure 26: Breakout session description text

# 22. My Agenda PDF Cover Page

The My Agenda PDF export shall display the OpenText logo, Enterprise World 2017 copy text, EW dates, address, Innovation lab time, developer lab times, enterprise expo times.

#### **Solution**

The layout for the cover page is not changing from the current layout. Update all text with EW2017 information.

# OpenText Enterprise World 2017

#### July 10-13

Metro Toronto Convention Centre, Toronto, Canada 222 Bremner Blvd, Toronto, ON M5V 3L9

#### Innovation Lab

Monday, July 10

9:00am-5:00pm

Tuesday, July 11

6:00pm-8:00pm

8:30am-5:00pm

Thursday, July 13

8:30am-5:00pm

12:00pm-5:00pm;

Wednesday, July 12

#### Developer Lab

Monday, July 10 9:00am-5:00pm

Tuesday, July 11 12:00pm-5:00pm; 6:00pm-8:00pm

Wednesday, July 12 8:30am-5:00pm

Thursday, July 13 8:30am-5:00pm

#### Enterprise Expo

Tuesday, July 11 10:00am-8:00pm

Wednesday, July 12 10:00am-6:20pm

Thursday, July 13 10:00am-6:00pm

\*hours subject to change

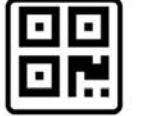

SCAN THE CODE TO REQUEST A MEETING AT ENTERPRISE WORLD 2017

Figure 27: My Agenda PDF cover page

# 23. My Agenda PDF QR Code

The My Agenda PDF export shall display a QR code, which shall request a meeting at EW2017.

#### **Solution**

The position of the QR is not changing. Update the image.

### 24. My Agenda PDF Session Data

The My Agenda PDF export shall display user's agenda: created date, headers for date, individual sessions including title, location, track, and type.

#### **Solution**

The PDF export already includes created date before the session list.

Data values currently displayed in the session list:

- date headers
- session time
- location
- session title
- Training sessions only: duration
- Training sessions only: cost
- Applicable system messages, e.g. user is registered for a paid training class; a course spans multiple days; the day, time or location of a session changes
- Indicate when a session is marked as 'favorite'

#### Updates

- Change layout to match the session changes described in previous requirements
- Include 'Tracks' header and value
- Change 'Location' to 'Room'
- Do not display 'Duration', 'Cost' or 'Tracks' if values are empty

|                         | iution subject to t | hange.         |                     |                              |
|-------------------------|---------------------|----------------|---------------------|------------------------------|
| MONDAY, JULY 10th, 2017 |                     |                |                     |                              |
| 9:00 AM - 5:00 PM       | U-TR-3-0            | 187 Conte      | ent Server In       | stallation and Configuration |
|                         | ROOM                | TYPE           | DURATION            | COST                         |
|                         | Ballroom D          | Training       | July 10             | \$995 USD                    |
|                         | TRACKS              |                |                     |                              |
|                         | Enterprise C        | ontent Mana    | igement (ECM)       |                              |
|                         | You are re          | gistered for t | his paid training s | ession.                      |
| 9:00 AM - 10:30 AM      | 🔶 Keynote /         | Address f      | rom Mark Bar        | renchea, CEO of OpenText     |
|                         | ROOM                | TYPE           |                     |                              |
|                         | Ballroom A          | Keynote        |                     |                              |
| 2:00 PM - 3:00 PM       | INX-400             | Mine Your      | Data for Imp        | roved Decision Making: How   |
|                         | Analytics           | Can Tran       | sform your Bu       | usiness                      |
|                         | DOOM                |                |                     |                              |

Figure 28: My Agenda PDF sessions list

# 25. My Agenda Page Layout

Design changes applied to the "Sessions" page shall also be applied to the "My Agenda" page view as required to maintain a common look and feel.

#### **Solution**

.

The goal here is to ensure the two page views feel like they are related. The user should experience a seamless change from browsing for sessions and viewing their agenda selections.

If the user is not logged in to the site (CAMS) upon visiting the "My Agenda" page, a 'sign in' link is visible in place of an agenda. After signing in with this link, the user is redirected back to the "My Agenda" page and his agenda displays.

**Requirement Change**: Per final scope meeting on 3/3, the 'remove from agenda' action will remain a link below the session title.

| My Agenda I Enterprise World 2017                                                                                                    |   |
|----------------------------------------------------------------------------------------------------|---|
| L C A C (http://www.opentext.com/campaigns/enterprise-world-2017/program/my-agenda                                                                                                    | 2 |
| My Agenda         Modify, print, and download your personalized agenda.         Add more sessions       Print your agenda       Download as PDF       Refresh page       Remove all sessions                                                                     |   |
| 9:00 AM - 5:00 PM          U-TR-3-0187 Content Server Installation and Configuration             Add to calendar           ROOM         TYPE         DURATION            COST           Ballroom D       Training          July 10           \$995           SDD |   |
| Please purchase this training session when you <u>register for the conference</u> .<br>Remove from your agenda                                                                                                    |   |
|                                                                                                    |   |
| 9:00 AM -10:30 AM       Keynote Address from Mark Barrenchea, CEO of OpenText         Add to calendar       ROOM       TYPE         Ballroom A       Keynote         g Google (online)       Remove from your agenda                                             |   |
| DETAILS ~                                                                                                    |   |
| 1:00 PM - 2:00 PM               CLD-402 Building Your Cloud Strategy Featuring Forrester Research                  Madd to calendar               ROOM               TYPE                Salon IV                     Remove from your agenda                    |   |
| DETAILS ~                                                                                                    |   |
| 2:00 PM - 3:00 PM<br>Add to calendar<br>INX-400 Mine Your Data for Improved Decision Making: How<br>Analytics Can Transform your Business<br>ROOM TYPE                                                                                                    |   |
|                                                                                                    |   |

Figure 29: My Agenda page

Once a user removes a session, it becomes grayed out with a system message overlay giving the user the option to add the session back. Once the page the page refreshes, the session no longer appears on the user's agenda.

Similar system messages display below the default session information.

#### 886576591 – Enterprise World 2017 Agenda Builder – Functional Design

| My Agenda I Enterprise World 2017       |                        |                                                          |                     |                            |   |  |
|-----------------------------------------|------------------------|----------------------------------------------------------|---------------------|----------------------------|---|--|
| http://www.opentext.com/c               | campaigns/enterprise-v | world-2017/program/                                      | my-agenda           |                            |   |  |
|                                         |                        |                                                          |                     |                            | ē |  |
|                                         |                        |                                                          |                     |                            |   |  |
| 9:00 AM - 5:00 PM 🤺                     | U-TR-3-01              | 187 Conten                                               | t Server Inst       | allation and Configuration |   |  |
| Add to calendar                         | ROOM<br>Ballroom D     | TYPE<br>Training                                         | DURATION<br>July 10 | COST<br>\$995 USD          |   |  |
|                                         | You are regi           | stered for this                                          | paid training ses   | sion.                      |   |  |
|                                         |                        |                                                          |                     |                            |   |  |
| DETAILS ~                               |                        |                                                          |                     |                            |   |  |
|                                         |                        |                                                          |                     |                            |   |  |
|                                         |                        |                                                          |                     |                            |   |  |
| 9:00 AM -10:30 AM 🕇                     | Keynote A              | ddress from                                              | n Mark Barre        | nchea, CEO of OpenText     |   |  |
| Add to calendar                         |                        |                                                          |                     |                            |   |  |
|                                         | ROOM                   | TYPE                                                     |                     |                            |   |  |
|                                         | Bairoom A              | vour orondo                                              |                     |                            |   |  |
|                                         | Remove from            | your agenda                                              |                     |                            |   |  |
| DETAILS ~                               |                        |                                                          |                     |                            |   |  |
|                                         |                        |                                                          |                     |                            |   |  |
| 1:00 PM - 2:00 PM                       | CLD-402                | CLD-402 Building Your Cloud Strategy Featuring Forrester |                     |                            |   |  |
| Add to calendar                         | Research               | 1                                                        |                     |                            |   |  |
|                                         | ROOM<br>Salon IV       | Breakout                                                 |                     |                            |   |  |
|                                         |                        |                                                          |                     |                            |   |  |
| Removed from your agenda. I Add it back |                        |                                                          |                     |                            |   |  |
|                                         |                        | DETA                                                     | ILS V               |                            |   |  |
|                                         |                        |                                                          |                     |                            |   |  |
|                                         |                        |                                                          |                     |                            |   |  |
| 2:00 PM - 3:00 PM                       | INX-400                | Mine Your                                                | Data for Imp        | roved Decision Making: How |   |  |
| Add to calendar                         | Analytics              | Can Trans                                                | form your Bu        | isiness                    |   |  |
|                                         | ROOM<br>Solon III      | TYPE<br>Breakout S                                       | Seesion .           |                            |   |  |
|                                         |                        | Diculout c                                               |                     |                            |   |  |
| Link state if success                   | Added to               | My Agenda                                                | Remove              |                            |   |  |
| removes the                             |                        |                                                          |                     |                            |   |  |
| session then adds<br>it back.           | Day, time o            | Day, time or location for this session has changed.      |                     |                            |   |  |
|                                         |                        |                                                          |                     |                            |   |  |
| DE IAILS V                              |                        |                                                          |                     |                            |   |  |
|                                         |                        |                                                          |                     |                            | • |  |

Figure 30: My Agenda page system messages

No changes to

- Action links in the menu bar
- 'add to calendar' feature
- 'favorite' session feature

For additional information, please contact:

Rachele DiTullio IT Developer, EBS Portal Team OpenText Corporation